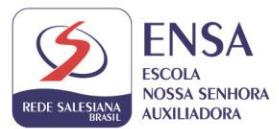

## PASSO A PASSO Matrículas 2022 – Veteranos

## 1. Acesse o site <u>www.ensanet.com.br</u>,

## 2. Vá até aba de MATRÍCULAS 2022, clique na opção de matrícula

| \varTheta Login 🛛 🛔 Cadastre-se                                              | 🧧 Gestão 🛛 🕮 Boletim 🖉 Minhas Matérias                            |
|------------------------------------------------------------------------------|-------------------------------------------------------------------|
| Ir para o conteúdo 1 Ir para o menu 💈 Ir para o a busca ᢃ Ir para o rodapé 4 | ACESSIBILIDADE ALTO CONTRASTE MARA DO SITE AL A+                  |
| FIDE SALESIANA                                                               | Busca Q                                                           |
| AUXILIADORA<br>PONTE NOVA - MG                                               | © 🖪 💑 🛛 🗨                                                         |
|                                                                              | CULAS 2022 V PROCESSO SELETIVO 2022 V PASTORAL V ADMINISTRATIVO V |
| MATRÍCULAS 2022                                                              | EDITAL DE BOLSA 2022                                              |
|                                                                              | CARTA DAS DIRETORAS                                               |
|                                                                              | LISTAS DE MATERIAIS                                               |
| realização                                                                   |                                                                   |
| #RSBescolas                                                                  |                                                                   |

3. Você será direcionado para a página de preenchimento dos dados.

| Ś                                                                                                    |                                                                                                    | Usuário / E-Mail: Senha: Cadastar<br>Usuário ou E-Mail Esquedi minha senha Cadastar |
|----------------------------------------------------------------------------------------------------|----------------------------------------------------------------------------------------------------|-------------------------------------------------------------------------------------|
| Matricula 2022 - Novatos<br>Este açai para franc nua<br>matricula na escol Nossa<br>Senhora Auriliadora | Matricula 2022 - Novatos<br>Entre aqui para fazer sua matrícula na Escola Nossa Senh                                                                                                    | Informar usuário e senha                                                            |
|                                                                                                    | Matricula 2022 - Novatos          Nome do responsável:         E-Mail:         E-Mail:         Deseja se inscrever para uma vaga em:         Deseja se inscrever para uma vaga em:         Continuar         10         Dados cadastrais do(a) aluno(a) |                                                                                     |

- \* A renovação de matrícula só pode ser feita pelo responsável financeiro.
- 4. Após logado, você será direcionado para a página abaixo.

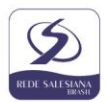

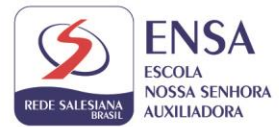

| Matricula de alunos<br>novatos                                      |                                                                        | Hom dia,<br>Bern-vinde do portal de allendimento do<br>ENISA - Escole N. S. Austradoral |
|---------------------------------------------------------------------|------------------------------------------------------------------------|-----------------------------------------------------------------------------------------|
| na Escelo Nessa Senhora<br>Aucelodora                               | Matrícula de alunos veteranos                                          |                                                                                         |
| Matrícula de alunos<br>veteranos<br>Entre aqui as vecé já é aluto e | Entre aqui se você já é aluno e deseja renovar sua matrícula para 2018 |                                                                                         |
| deseja renevar sub matricula para<br>2018                           | Matrícula Veteranos                                                    |                                                                                         |
|                                                                     | Selecione o aluno:                                                     |                                                                                         |
|                                                                     | Airton Barbosa Belico Neto                                             |                                                                                         |
|                                                                     | Deseja se inscrever para uma vaga em:                                  |                                                                                         |
|                                                                     | Ensino Fundamental II - 7º Ano - Manhã                                 |                                                                                         |
|                                                                     | Centinuar                                                              |                                                                                         |
|                                                                     | Dados cadastrais do(a) aluno(a)                                        |                                                                                         |
|                                                                     | 🕖 Dados do pai do(a) aluno                                             |                                                                                         |
|                                                                     | Bados da mãe do(a) aluno                                               |                                                                                         |

Os dados do(a) seu(ua) filho(a) já virão preenchidos. Confira o ano que seu(ua) filho(a) irá cursar em 2022 e clique em **Continuar**.

Serão disponibilizados os próximos passos de matrícula. Observe que, somente após concluir um passo, será possível avançar para o passo seguinte. O passo disponível é exibido em preto. Os passos não disponíveis são exibidos em cinza.

| 1 Dados cadastrais do(a) aluno(a) |                                               |  |
|-----------------------------------|-----------------------------------------------|--|
| P                                 | reencher Dados                                |  |
| 0                                 | Dados cadastrais do pai                       |  |
| 8                                 | Dados cadastrais da mãe                       |  |
| 4                                 | Dados cadastrais do(a) responsável financeiro |  |
| 6                                 | Ficha de Saúde                                |  |
| 6                                 | Visualizar os documentos de matrícula         |  |

 Clique em Preencher Dados para atualizar os dados do(a) seu(ua) filho(a). Observe que os campos marcados com asterisco (\*) são de preenchimento obrigatório. Atualize endereço, e-mail e telefone do(a) aluno(a) e clique no botão <u>Salvar</u>.

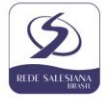

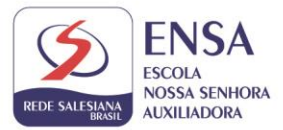

| Dados principais            |          |
|-----------------------------|----------|
| C.P.F.:                     |          |
| (*) Data de Nascimento:     |          |
| (*) Sexo:                   |          |
| 1                           |          |
| Religião:                   |          |
| (*) Naturalidade:           |          |
| (*) Nacionalidade:          |          |
| (*) Raça:                   |          |
| *) Estado Civil dos País:   |          |
| (*) Reside Com:             | 2        |
|                             | ~        |
| *) Guarda:                  | 2        |
| Tipo Sanguíneo:             | ~        |
| Fator RH:                   | 4        |
| E-Mail:                     |          |
| Endereço                    |          |
| (*) C.E.P.:                 |          |
| (*) Logradouro:             |          |
| LUX ANA DE CEVERA RUMARAE E |          |
| (*) N <sup>n</sup> :        |          |
| Complemento                 |          |
| (*) Bairro:                 |          |
| eta cuelandos               |          |
| LINDACENA MG                |          |
| Telefone Residencial:       |          |
| Celular:                    |          |
|                             |          |
| R.G.<br>Nº R.G.:            |          |
| The same with a             |          |
| Orgão Emissor:              |          |
| U.F. Emissão.:              |          |
| Data Emissão:               | m        |
|                             | Lass     |
| Certidão                    |          |
| Modelo:                     |          |
| Matrícula                   |          |
| Cartório:                   |          |
| Data Emissão:               |          |
|                             | <u> </u> |
|                             |          |

6. Após atualizar os dados do(a) aluno(a), o preenchimento dos dados do pai estará liberado. Clique em **Preencher Dados**.

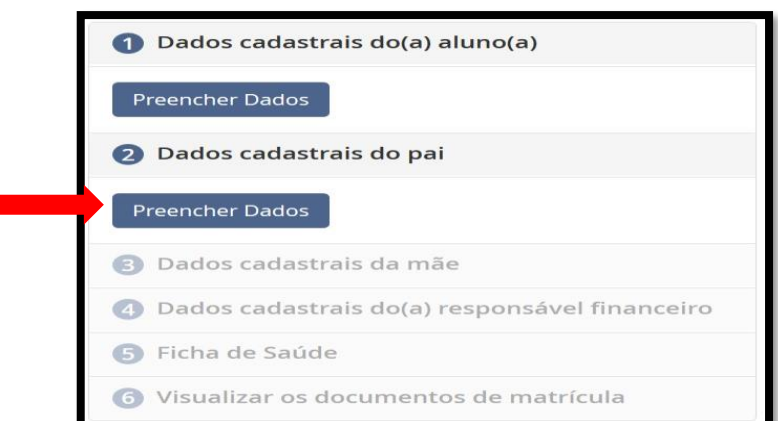

Será aberta uma tela com os dados do pai do(a) aluno(a) já preenchidos para que também sejam atualizadas algumas informações. Observe que, neste formulário, há a opção 'não desejo informar os dados do pai, se não quiser informar.

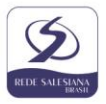

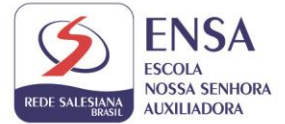

| Dados cadastrais do pai                     | ×                              |
|---------------------------------------------|--------------------------------|
| Os campos marcados com (*) são obrigatórios | Assinale SOMENTE se NÃO quiser |
| □ Não desejo informar os dados do pai       | informar os dados do pai       |
| Nome do pai                                 |                                |
| CLERTON CAMPOS DUVISIAS                     |                                |

Preencha os dados do pai da mesma forma como foi feito no formulário do(a) aluno(a) e clique em **Salvar**.

7. Após atualizar os dados do pai do(a) aluno(a), o preenchimento dos dados da mãe estará liberado. Clique em **Preencher Dados**.

| Dados cadastrais do(a) aluno(a)                 |
|-------------------------------------------------|
| Preencher Dados                                 |
| 2 Dados cadastrais do pai                       |
| Preencher Dados                                 |
| 3 Dados cadastrais da mãe                       |
| <br>Preencher Dados                             |
| ④ Dados cadastrais do(a) responsável financeiro |
| ⑤ Ficha de Saúde                                |
| O Visualizar os documentos de matrícula         |

Será aberta uma tela com os dados da mãe do(a) aluno(a) já preenchidos para que também sejam atualizadas algumas informações. Proceda da mesma forma como foi feito nos dados do pai e clique em **Salvar**.

8. Após atualizar os dados da mãe do(a) aluno(a), o preenchimento dos dados do(a) responsável financeiro estará liberado. Clique em **Preencher Dados**.

| 0 | Dados cadastrais do(a) aluno(a)               |
|---|-----------------------------------------------|
| P | reencher Dados                                |
| 0 | Dados cadastrais do pai                       |
|   | reencher Dados                                |
| 8 | Dados cadastrais da mãe                       |
| P | reencher Dados                                |
| 4 | Dados cadastrais do(a) responsável financeiro |
|   | reencher Dados                                |
| G | Ficha de Saúde                                |
| 6 | Visualizar os documentos de matrícula         |

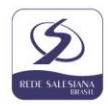

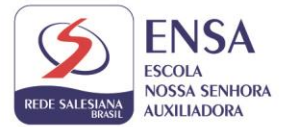

Será aberta uma tela com os dados do(a) responsável financeiro pelo(a) aluno(a) já preenchidos para que também sejam atualizadas algumas informações. Caso o(a) responsável financeiro seja o pai ou a mãe, cujos dados já foram preenchidos nos passos anteriores, esta ficha estará automaticamente atualizada, não sendo necessário novo preenchimento. Não sendo pai ou mãe, atualize os dados da mesma forma como foi feito nas fichas do pai e da mãe e clique em **Salvar**.

| Dados cadastrais do(a) responsável financeiro<br>Ds campos marcados com (*) são obrigatórios | × |
|----------------------------------------------------------------------------------------------|---|
| Grau de parentesco do responsável                                                            |   |
| Mãe                                                                                          | ~ |
| Nome do responsável                                                                          |   |
|                                                                                              |   |

Observe que haverá um responsável informado (pai, mãe, outro, etc.). Não será permitida a troca da responsabilidade financeira na renovação on-line. Caso deseje alterá-la, dirija-se à escola.

9. Após atualizar os dados do(a) responsável financeiro do(a) aluno(a), o preenchimento da ficha de saúde do(a) aluno(o) estará liberado. Clique em **Preencher Dados**.

|           | ① Dados cadastrais do(a) aluno(a)             |
|-----------|-----------------------------------------------|
|           | Preencher Dados                               |
|           | 2 Dados cadastrais do pai                     |
|           | Preencher Dados                               |
|           | 3 Dados cadastrais da mãe                     |
|           | Preencher Dados                               |
|           | Oados cadastrais do(a) responsável financeiro |
|           | Preencher Dados                               |
|           | 5 Ficha de Saúde                              |
|           | Preencher Dados                               |
| · · · · · | O Visualizar os documentos de matrícula       |

Preencha todas as informações sobre a saúde do(a) aluno(a), inclua contatos de emergência e deixe as observações que desejar sobre o(a) aluno(a). Clique em **Salvar**.

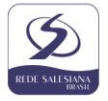

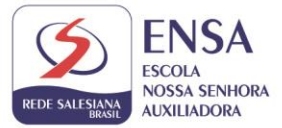

| Dados de Saúde                                                                                                    |                                   |                                                            |
|----------------------------------------------------------------------------------------------------|-----------------------------------|------------------------------------------------------------|
| O aluno sofre de alguma doença ou                                                                                                    | exige algum cuidado especial?     |                                                            |
|                                                                                                    |                                   | ~                                                          |
| Faz uso regular de algum tipo de m                                                                                                    | edicamento?                       |                                                            |
|                                                                                                    |                                   | ~                                                          |
| lem restrição a algum tipo de medi                                                                                                    | camento?                          | ~                                                          |
| Apresenta alguma reação alérgica?                                                                                                    | (reação anafilática, medicamen    | tos, alimentar)                                            |
|                                                                                                    |                                   | ~                                                          |
| É portador de necessidades especia                                                                                                    | ais? Necessita utilizar algum equ | ipamento especial?                                         |
| Está filiado a algum plano de saúde                                                                                                    | 7                                 |                                                            |
|                                                                                                    |                                   | ~                                                          |
|                                                                                                    |                                   |                                                            |
| Contato de Emergência                                                                                                    |                                   |                                                            |
| contato de Entergeneia                                                                                                    |                                   |                                                            |
| Não conseguindo comun                                                                                                    | Telefone(s):                      | Excluir                                                    |
| Não conseguindo comunicação con                                                                                                    | Telefone(s):                      | Excluir                                                    |
| Não conseguindo comun                                                                                                    | Telefone(s):                      | Excluir<br>E                                               |
| Não conseguindo comun<br>Não conseguindo comunicação con<br>deve ser feito contato?<br>Grau de Parentesco                                                                                                    | Telefone(s):                      | Excluir                                                    |
| Não conseguindo comun<br>Não conseguindo comunicação con<br>deve ser feito contato?<br>Grau de Parentesco<br>Telefone(s):                                                                                                    | Telefone(s):                      | Excluir                                                    |
| Não conseguindo comunicação con<br>deve ser feito contato?<br>Grau de Parentesco<br>Telefone(s):                                                                                                    | Telefone(s):                      | Excluir                                                    |
| Não conseguindo comun                                                                                                    | Telefone(s):                      | Excluir                                                    |
| Não conseguindo comun Não conseguindo comunicação con<br>deve ser feito contato?<br>Grau de Parentesco<br>Telefone(s):                                                                                                    | Telefone(s):                      | Excluir                                                    |
| Não conseguindo comun<br>Não conseguindo comunicação con<br>deve ser feito contato?<br>Grau de Parentesco<br>Telefone(s):<br>BAdicionar Contato de Emer<br>Outras observações<br>Dutras informações:                                                 | Telefone(s):                      | Excluir                                                    |
| Não conseguindo comun                                                                                                    | Telefone(s):                      | Excluir                                                    |
| Não conseguindo comun         Não conseguindo comunicação con deve ser feito contato?         Grado Contato?         Grado Parentesco         Telefone(s):         BAdicionar Contato de Emer         Outras observações         Outras informações: | Telefone(s):                      | Excluir                                                    |
| Não conseguindo comun         Não conseguindo comunicação con deve ser feito contato?         Grado Contato?         Grado Parentesco         Telefone(s):         BAdicionar Contato de Emet         Outras observações         Outras informações: | Telefone(s):                      | Excluir  Excluir  a  b  c  c  c  c  c  c  c  c  c  c  c  c |

10. Após o preenchimento da ficha de saúde do(a) aluno(o) estará liberado o Termo de Consentimento. Clique em **Preencher Dados**.

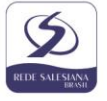

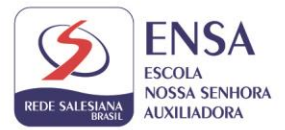

| Segunda<br>Via de A+ Bolatim<br>Via de A+ Bolatim                                                                                                    | Notas     |                                                                                                    | Born dia.<br>Bem-vinda ao portal de atendimento do<br>ENSA - Escola N. S. Auxiliadoral |
|----------------------------------------------------------------------------------------------------|-----------|----------------------------------------------------------------------------------------------------|----------------------------------------------------------------------------------------|
| Via de<br>Natricula 2022 - Novatos<br>Etra aga pren frané rua<br>matricula 2022 - Novatos<br>Etra aga pren frané rua<br>matricula 2022<br>Austricula 2022<br>Austrice seus dados |           | e matrícula  C Estou de acordo  Dectaro que são verdadeiras as intromações  Estou de acordo  Estou de acordo  Estou de acordo  Estou de acordo  Estou de acordo | Marcar todas as opções e clicar<br>em <b>Finalizar</b>                                 |
|                                                                                                    | Finalizar |                                                                                                    |                                                                                        |

**Observação:** Será disponibilizado o último passo do processo de renovação de matrícula: a visualização dos documentos de matrícula

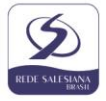